# INSTRUCTIVO PARA LLENAR FORMULARIO DE MATRICULACIÓN

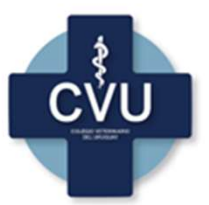

http://colegioveterinariouruguay.com.uy/

Vigencia: desde 1/5/23

## REQUISITOS ANTES DE LLENAR EL FORMULARIO:

Antes de ingresar al formulario online, debe tener en versión digital los siguientes documentos:

- Cédula de Identidad de ambos lados
- Título expedido por UdelaR (o revalidado para extranjeros) de ambos lados
- Certificado de CJPPU (aporte o no a CJPPU)
- Habilitación del título ante MSP
- Documento de registro ante MGAP (SINAVELE)

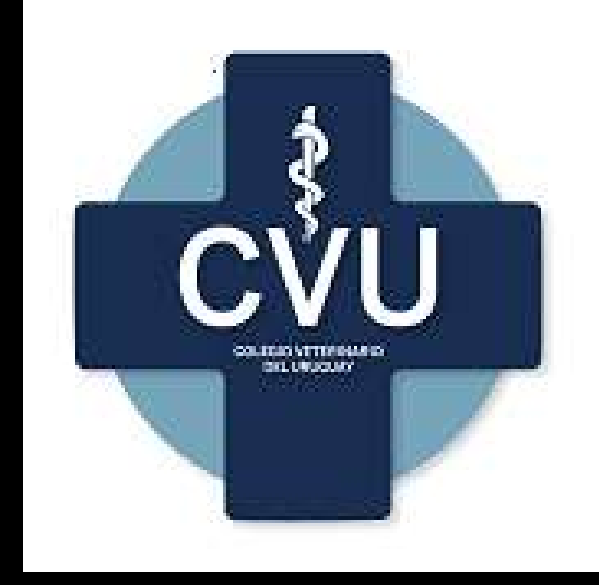

#### Habilitación de título ante MSP

Si ud tiene su título habilitado en forma física, debe escanearlo y cargarlo al formulario.

Si no tiene el título habilitado, siga los siguientes pasos:

 Ingrese a <u>Solicitud de registro y habilitación de títulos y certificados</u> de profesionales de la salud | Trámites (www.gub.uy)

Para iniciar el trámite en MSP :

- Debe contar con Cl digital (lector de cédula, Identidad Mobile (Abitab) ó TuID – ANTEL
- Debe contar con código UR-Tit. Si no cuenta con código, ingresar en esa ventana EGRESADO y año de egreso (ej: EGRESADO 2003)

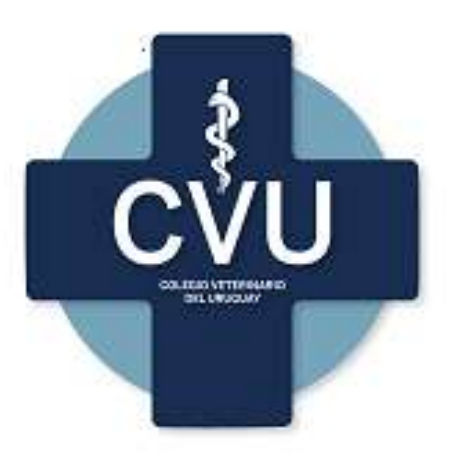

### Habilitación de título ante MSP

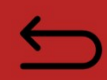

Este trámite demora unos dìas en completarse.

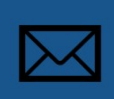

El MSP genera un número de trámite que envía por mail al solicitante.

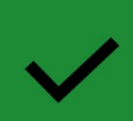

Si hubiera alguna observación o faltante de documentación, el MSP se lo comunicará vía mail.

# Solicitud de certificado a CJPPU

- Ingrese a <u>Caja de Profesionales Universitarios</u> (cjppu.org.uy)
- Ingrese a 'Servicios en línea / Acceso / Activos/ Certificados
- Solicitar CERTIFICADO a nombre de COLEGIO VETERINARIO DEL URUGUAY
- Es un trámite automatizado, recibirá el certificado en el día, por mail.

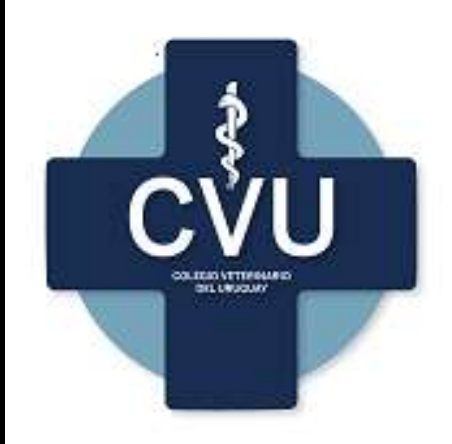

# Registro como profesional ante MGAP (SINAVELE)

- Enviar mail a: <a href="mailto:sinavele@mgap.gub.uy">sinavele@mgap.gub.uy</a>
- En mail, solicitar ser registrado como Veterinario de Libre Ejercicio
- Se deben incluir los siguientes datos:
  - Nombre completo
  - C.I.
  - Domicilio
  - N° de afiliado a CJPPU
  - C.C.
  - Teléfono (fijo y celular)
  - Certificado de la CJJPU (expedido para MGAP)

- Ingresar al formulario : <u>https://forms.gle/urRfdcbVGZrhbKAB8</u>
- También se puede acceder a través de la página web del Colegio: http://colegioveterinariouruguay.com.uy/
- El formulario consta de 9 páginas, con datos de RESPUESTA OBLIGATORIA. Debe ser completado en IMPRENTA y MAYÚSCULAS.
  - Mail
  - Nombre y apellido completos
  - CI (1234567-8)
  - Género
  - N° de afiliado a CJPPU
  - Categoría de la caja en la que se encuentra

(Continúa en pág siguiente)

- El formulario consta de 9 páginas, con datos de RESPUESTA OBLIGATORIA. Debe ser completado en IMPRENTA y MAYÚSCULAS.
  - N° registro ante MGAP
  - Fecha de Nacimiento (MM/DD/AAAA)
  - Celular (09XXXXXXX)
  - Departamento
  - Localidad
  - Domicilio (CALLE + N° DE PUERTA + N° DE APTO si corresponde)
  - Correo electrónico
  - A partir de la página 3 del formulario se cargan los documentos profesionales

(Continúa en pág siguiente)

- El formulario consta de 9 páginas, con datos de RESPUESTA OBLIGATORIA. Debe ser completado en IMPRENTA y MAYÚSCULAS.
  - Fotocopia de ambos lados de título otorgado por la UdelaR o título obtenido en el extranjero revalidado
  - Fecha de Nacimiento (MM/DD/AAAA)
  - Fotocopia de ambos lados de Cedula de Identidad Vigente
  - Constancia de Registro y habilitación del título en MSP
  - Registro de veterinarios de libre ejercicio en sanidad animal
  - Declaración Jurada de EJERCICIO / NO EJERCICIO / JUBILADO en CJPPU
  - Luego de cargar estos datos, se solicita información sobre su actividad profesional, y el medio de pago

(Continúa en pág siguiente)

- Medio de pago:
  - Tarjeta
  - Redes de cobranza (solo para los que paguen la anualidad en una cuota)
  - Detalles del medio de pago (tarjeta elegida para cargar el pago de la cuota)
  - Número y vencimiento de la tarjeta elegida
  - Nombre y Cl del titular de la tarjeta elegida
  - Declaración jurada, la cual se debe IMPRIMIR, COMPLETAR EN IMPRENTA Y MAYÚSCULAS Y ESCANEAR para adjuntar al formulario.

- Luego de completado y enviado el formulario, recibirá un mail con la confirmación y una copia de sus respuestas.
- Recuerde que este trámite es el comienzo de la matriculación, y el CVU se contactará por las vías de comunicación que usted haya indicado en el formulario para terminar dicho proceso.
- Por consultas, no dude en contactarnos:
- <u>colegioveterinariodeluruguay@gmail.com</u>
- Tel: 1903 int 2626